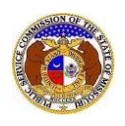

To search for any non-case submission:

NOTE: Users do not need a user account to search for non-case submissions in EFIS.

1) Select the 'Utility Compliance e-Filings & Search' tab.

| Company & User<br>Management + Agenda + | Case<br>e-Filings & Search + | Utility Compliance<br>e-Filings & Search 🔻 | Consumer Resources + | Reports & Misc. Resources + |
|-----------------------------------------|------------------------------|--------------------------------------------|----------------------|-----------------------------|
|                                         |                              |                                            |                      |                             |

2) Select the 'Informal Interconnection Agreement Search' link.

| Utility Compliance<br>e-Filings & Search 🔹   |   |
|----------------------------------------------|---|
| Tariff Search                                |   |
| Existing Non-Case e-Filing<br>& Search       |   |
| Informal Interconnection<br>Agreement Search | > |
|                                              |   |

- 3) Input the applicable search criteria.
  - a) If users want to narrow their search:
    - i) In the **Company** field, input the name of the incumbent local telephone company (ILEC). If the agreement is not with an ILEC company, then input the competitive local telephone company (CLEC).
    - ii) In the **Interconnecting Company** field, input the name of the interconnecting telephone company.
- 4) Click the **Search** button; or click the **Clear** button to clear all fields and start over.

|                                                                                               |                                             | Informal Interco                                                                         | nnectic                          | on Agreement a                                              | Search                                           |                                                                                           |   |  |
|-----------------------------------------------------------------------------------------------|---------------------------------------------|------------------------------------------------------------------------------------------|----------------------------------|-------------------------------------------------------------|--------------------------------------------------|-------------------------------------------------------------------------------------------|---|--|
| Search Criteria -                                                                             |                                             |                                                                                          |                                  |                                                             |                                                  |                                                                                           |   |  |
|                                                                                               | Note: Interconnection Ag                    | greements, Adoptions, and Modifications approve<br>Interconnection Agreement ca          | ed through the<br>ases, please u | e formal Commission case p<br>use the Existing Case e-Filir | process are not available throug<br>ng & Search. | gh this search. To search                                                                 |   |  |
| "Parent" and "Doing Business As" companies will also be included when searching on a company. |                                             |                                                                                          |                                  |                                                             |                                                  |                                                                                           |   |  |
| Utility Type (Primary)                                                                        |                                             | Primary Company                                                                          |                                  | Utility Type (Interconnecting)                              |                                                  | Interconnecting Companies                                                                 |   |  |
| (Select)                                                                                      |                                             | Begin typing for suggestions Include companies closed in EFIS: Search on single company: |                                  | (Select)                                                    |                                                  | Begin lyping for suggestions Include companies closed in EFIS:  Search on single company: |   |  |
| Tracking No.                                                                                  | cking No. Related Submission No. Date Filed |                                                                                          | Туре                             |                                                             |                                                  |                                                                                           |   |  |
| VT-2010-0050                                                                                  |                                             | XX-2000-0000                                                                             |                                  |                                                             | То                                               | (Select)                                                                                  | ~ |  |
| Title of Filing                                                                               |                                             | Status                                                                                   |                                  |                                                             |                                                  |                                                                                           |   |  |
|                                                                                               |                                             | (Select)                                                                                 | ~                                |                                                             |                                                  |                                                                                           |   |  |
|                                                                                               |                                             | S                                                                                        | earch                            | Clea                                                        | ar                                               |                                                                                           |   |  |

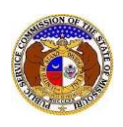

5) A list of informal interconnection agreements matching the search criteria will be displayed below the Search button.

|                                                                                                    | Search complete. The results are displayed below.      |                           |                                                            |           |             |  |  |
|----------------------------------------------------------------------------------------------------|--------------------------------------------------------|---------------------------|------------------------------------------------------------|-----------|-------------|--|--|
|                                                                                                    | Search                                                 | Clear                     |                                                            |           |             |  |  |
| Returning 10 v/195                                                                                                    |                                                        |                           |                                                            |           |             |  |  |
| Tracking No. Date Filed ~ Company                                                                                                    | Filed on Behalf of                                     | Related<br>Submission No. | Туре                                                       | Status    | Status Date |  |  |
| AT&T Missouri (SWBT) (Telephone - ILEC) - Primary<br>VI-2015-0003 4/3/2015 RCLEC, Inc. (Telephone - CLEC) - Interconnecting Companie<br>RCLEC, Inc. (Telephone - IXC) - Interconnecting Companie | nies AT&T Missouri (SWBT)<br>s (Telephone - ILEC)      | IK-2014-0131              | Interconnection Agreement Adoption                         | Processed | 4/22/2015   |  |  |
| Description: Adoption of Zayo Group, LLC ICA - no changes                                                                                                    |                                                        |                           |                                                            |           |             |  |  |
| AT&T Missouri (SWBT) (Telephone - ILEC) - Primary<br>VI-2013-0031 5/15/2013 American Messaging Services, LLC (Telephone - Wireless<br>Interconnecting Companies                                  | Cellular) - AT&T Missouri (SWBT)<br>(Telephone - ILEC) | IK-2012-0439              | Interconnection Agreement Amendment<br>Previously Approved | Processed | 5/28/2013   |  |  |
| Description: This Amendment establishes bill-and-keep as the compensation arrangement for IntraMTA traffic exchanged between the parties.                                                        |                                                        |                           |                                                            |           |             |  |  |

For additional assistance, please contact the Data Center at (573) 751-7496 or <u>dcsupport@psc.mo.gov</u>.